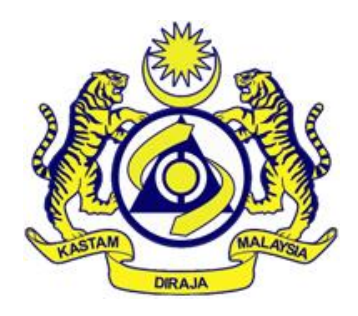

Malaysia Tourism Tax System

USER MANUAL REGISTRATION (OPERATOR)

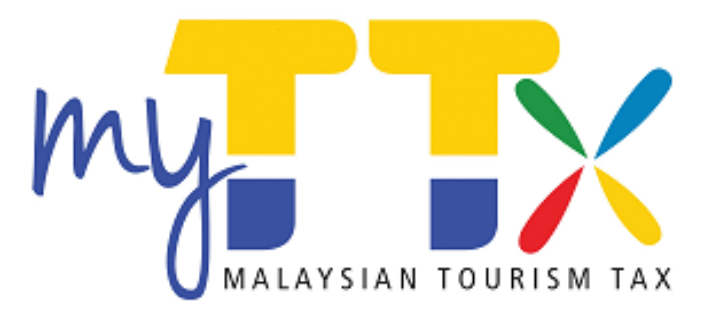

Bahagian Teknologi Maklumat Unit Aplikasi GST

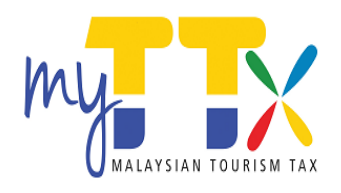

### **Table Of Contents**

| Introduction Malaysia Tourism Tax System | 2  |
|------------------------------------------|----|
| A. New Registration                      | 4  |
| B. Using MyTTx (Login in and aout)       | 9  |
| C. Change Password                       | 11 |
| D. Update License Profile Maintenance    | 13 |
| E. Create User                           | 14 |
| F. list Of User                          | 16 |

### Page

MyTTx is an online submission and payment system for tourism tax(TTx). It is available 24 hours daily and accessible anywhere.

The system can be accessed through Internet Explorer Version 8.0 or above, Chrome or Firefox and is best viewed at 1024 x 768 > monitor resolution or higher. If you are using older browser, this system when viewed may appear distorted. Please download a newer browser.

If you are having technical difficulties using this system or website, please contact the <u>teknikalmyttx@customs.gov.my</u>

If you want to report broken links or content problems or have a suggestion for improving this website, please contact the <u>enquiry.tourismtax@customs.gov.my</u>.

#### A. New Registration

- 1. Go to url <u>https://www.myttx.customs.gov.my</u>
- 2. Click Registration

| MULTICAL FORMATION       MODE NOT CONTROL       Royal Malaysian Customs Department         Malaysian Tourism Tax System (MyTTx)       Malaysian Tourism Tax System (MyTTx)         Home       About MyTTx       Legislation, Guides & Forms       Website Structure       Registration       Login |
|----------------------------------------------------------------------------------------------------|
|                                                                                                    |
| Bulletin Board<br>The General Guide on Tourism Tax has been revisite [27/09/2017]<br>This is testing server of 10.1.1.133 [04/08/2017]                                                                                                    |
| MyTTx Online Services Useful Links                                                                                                    |

- 3. Fill in the application number to check status of application
- 4. Click Check button

| Application for Tourism Tax Registration<br>Tourism Tax Registration                                                                                                    |                                                                                                    |
|----------------------------------------------------------------------------------------------------|----------------------------------------------------------------------------------------------------|
| Important Notes<br>1) Please type in using BLOCK LETTERS.<br>2) Please refer to the attachment to fill in the item(s) that requires code.<br>4) Column with (*) is a mandatory field.<br>5) Please contact Customs Call Center at 1:300-888-500 or email enquiry.tourismtax@customs.gov.my for furthe<br>6) Abbreviation CBP - Cukai Barang dan Perkhidmatan GST - Geods and Services Tax<br>PBT - Pihak Berkuasa Tempatan MOTAC - Ministry of Tourism and Culture | For Registerd User]<br>STN Year No.<br>Application No.[132] 2017 2000005 Check<br>Current Status : Canceled<br>28/08/2017 13:56:05 |

- 5. Refer url : <u>https://www.myttx.customs.gov.my/CTTAX/index.html</u>
- 6. Choose appendix C :Guideline to fill up Form TTx-01 [Panduan Mengisi Borang TTx-01]
- 7. Key in:
  - i) Part A : Details Of Business
    - (Get GST Info for registrant GST)
  - ii) Part B : Details Of Accommodation Premises
  - iii) Part C : Applicant Declaration

- 8. Submit application by click Register button
- 9. Click **Clear** button to reset the application
- 10. Click **Close** button to exit

|                                 | PART A : DETAILS O                                      | F BUSINESS                                                      |
|---------------------------------|---------------------------------------------------------|-----------------------------------------------------------------|
| GST Registration No.            | : 000123456789 Get GST Info                             |                                                                 |
| Type of Business *              | : Company 🔻                                             |                                                                 |
|                                 | Labuan                                                  | Business Registration No.* : BRN 0123                           |
| Local Authority License No.     | : PBT 0001                                              | MOTAC Registration No. : MOTAC 123                              |
| Name of Business *              | : TOURISM TAX SDN BHD                                   |                                                                 |
| Trading Name *                  | : HOTEL TOURISM                                         | Same as Above                                                   |
| Business Address *              | : ADDRESS 1                                             |                                                                 |
| (Please key in premise address  | if ADDRESS 2                                            |                                                                 |
| different with business address | ;)                                                      | Town : PUTRAJAYA State : PUTRA V                                |
| Postcode *                      | : 62000                                                 |                                                                 |
| Correspondence Address *        | : ADDRESS 1                                             |                                                                 |
| Same as Above                   | ADDRESS 2                                               |                                                                 |
|                                 |                                                         | Town : PUTRAJAYA State : PUTRA v                                |
| Postcode *                      | : 62000                                                 |                                                                 |
| Telephone *                     | : 88882222                                              |                                                                 |
| Fax No.                         | : 88881111                                              |                                                                 |
| Contact Person *                | : ABU BIN HASAN                                         |                                                                 |
|                                 | PART B : DETAILS OF ACCOM                               | MODATION PREMISES                                               |
| Accommodation Type *            | : Hotel                                                 |                                                                 |
| Rating *                        | • 5 STAR/RM10                                           | Financial Year End * • DEC.                                     |
| Number of Rooms *               | : 200                                                   | Date Begin Operation * : 01/10/2010                             |
|                                 |                                                         |                                                                 |
|                                 | PART C : APPLICANT I                                    | DECLARATION                                                     |
| I, hereby declare               | that the information stated in this form and any suppor | ting documents attached (if any) are true,correct and complete. |
| Identity Card No. (Paccoart No. | * 111111111111                                          | Nationality * (MALAVSIA                                         |
| Email Address *                 | : TTX@TOURISM COM MY                                    |                                                                 |
| Telephone No.                   | : Office * 888844444                                    | Mobile No. * 01944444444                                        |
|                                 |                                                         |                                                                 |
|                                 | Register                                                | Close                                                           |
|                                 | Cical                                                   |                                                                 |

9. Click Confirm button to register

|                               | PART                   | A : DETAILS OF BUSINESS              |
|-------------------------------|------------------------|--------------------------------------|
|                               |                        |                                      |
| GST Registration No.          | :000123456789          |                                      |
| Type of Business              | :Company               | Business Registration No. : BRN 0123 |
| Local Authority License No.   | :PBT 0001              | MOTAC Registration No. : MOTAC 123   |
| Name of Business              | :TOURISM TAX SDN BHD   |                                      |
| Trading Name                  | :HOTEL TOURISM         |                                      |
| Business address              | :ADDRESS 1             |                                      |
|                               | ADDRESS 2              |                                      |
|                               |                        | Town: PUTRAJAYA                      |
| Post Code                     | :62000                 | State Code: PUTRAJAYA                |
| Correspondence                | :ADDRESS 1             |                                      |
| Address                       | ADDRESS 2              |                                      |
|                               |                        | Town: PUTRAJAYA                      |
| Post Code                     | :62000                 | State Code: PUTRAJAYA                |
| Telephone No.                 | :88882222              |                                      |
| Fax No.                       | :88881111              |                                      |
| Contact Person                | :ABU BIN HASAN         |                                      |
|                               | PART B : DETA          | ILS OF ACCOMMODATION PREMISES        |
| Accomodation Type             | :Hotel                 |                                      |
| Rating                        | :5 STAR/RM10           | Financial Year End: DEC              |
| Number of rooms               | :200                   | Date Begin Operation: 01/10/2010     |
|                               | PART                   | C : APPLICANT DECLARATION            |
| Name of applicant             | :HASAN BIN ABU         |                                      |
| Identity Card No./Passport No | o.:11111111111         | Nationality: MALAYSIA                |
|                               |                        |                                      |
| Email Address                 | :fara k@customs.gov.my |                                      |
| Telephone No.                 | :Office 888844444      | Mobile No. 01944444444               |
| Date                          | :05/10/2017            |                                      |
|                               |                        |                                      |
|                               |                        |                                      |
|                               |                        |                                      |
|                               |                        |                                      |
|                               |                        | Confirm Back                         |
|                               |                        |                                      |
|                               |                        |                                      |

| Application for Tourism Tax Regi | istration              |                                            |
|----------------------------------|------------------------|--------------------------------------------|
| Application for Fourish Tax Keg  |                        |                                            |
| Tourism Tax Registration         |                        |                                            |
| SM01N E-MAIL Send completed, Pl  | ease confirm email an  | d complete registration.                   |
|                                  |                        | PART A : DETAILS OF BUSINESS               |
|                                  |                        |                                            |
| GST Registration No.             | :000123456789          |                                            |
| Type of Business                 | :Company               | Business Registration No. :BRN 0123        |
| Local Authority License No.      | :PBT 0001              | MOTAC Registration No. :MOTAC 123          |
| Name of Business                 | TOURISM TAX SDN BHD    |                                            |
| Trading Name                     | HOTEL TOURISM          |                                            |
| Business address                 | :ADDRESS 1             |                                            |
|                                  | ADDRESS 2              |                                            |
|                                  |                        | Town:PUTRAJAYA                             |
| Post Code                        | :62000                 | State Code:PUTRAJAYA                       |
| Correspondence                   | :ADDRESS 1             |                                            |
| Address                          | ADDRESS 2              |                                            |
|                                  |                        | Town:PUTRAJAYA                             |
| Post Code                        | :62000                 | State Code:PUTRAJAYA                       |
| Telephone No.                    | :88882222              |                                            |
| Fax No.                          | :88881111              |                                            |
| Contact Person                   | :ABU BIN HASAN         |                                            |
|                                  |                        | PART B - DETAILS OF ACCOMMODATION PREMIERS |
| Assemblation Type                | Hatal                  | PART B : DETAILS OF ACCOMMODATION PREMISES |
| Pating                           | E CTAD/DM10            | Financial Year EndoDEC                     |
| Number of rooms                  | 13 STAR RM10           |                                            |
| Number of rooms                  | .200                   | Date Begin Operation.01/10/2010            |
|                                  |                        | PART C : APPLICANT DECLARATION             |
| Name of applicant                | :HASAN BIN ABU         |                                            |
| Identity Card No./Passport N     | o.:11111111111         | Nationality:MALAYSIA                       |
|                                  |                        |                                            |
| Email Address                    | :fara_k@customs.gov.my |                                            |
| Telephone No.                    | :Office 888844444      | Mobile No. 01944444444                     |
| Date                             | :05/10/2017            |                                            |
|                                  |                        |                                            |
| Control 171                      |                        |                                            |
|                                  |                        |                                            |
|                                  |                        |                                            |
|                                  |                        | Close                                      |
|                                  |                        |                                            |

- 11. Operator have to open email registered in MyTTx.
- 12. Click <u>Blue Link</u> to complete registration

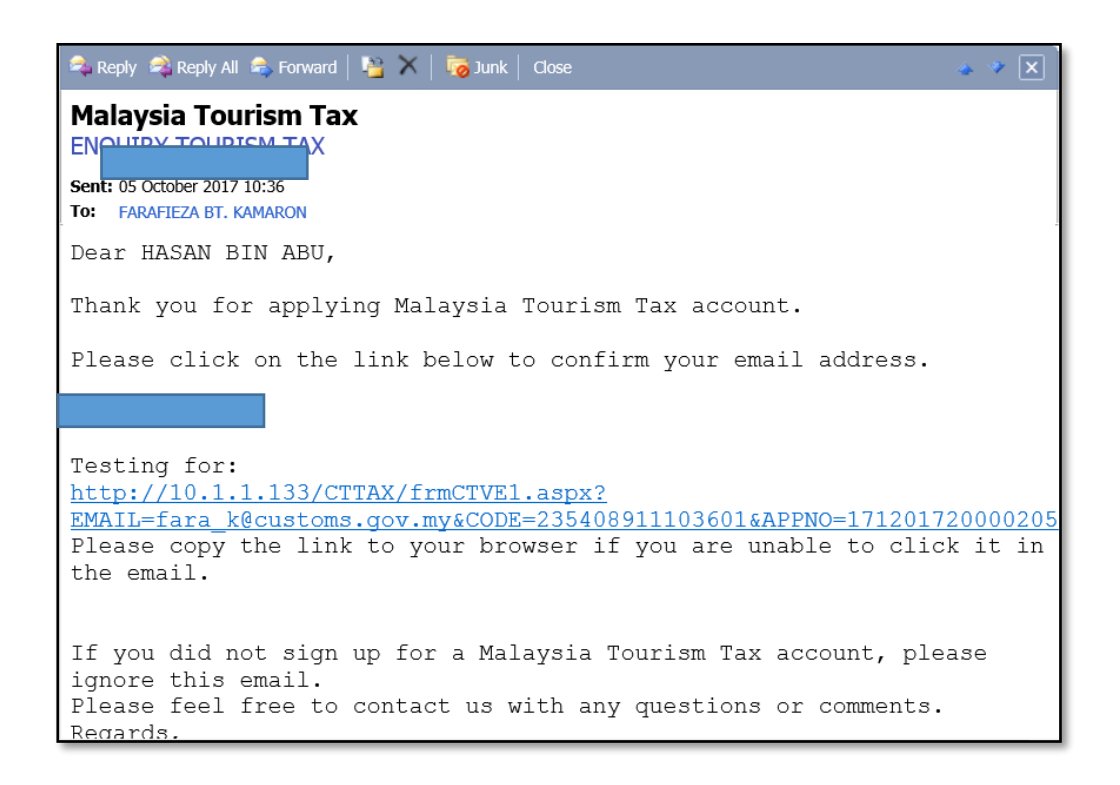

#### 13. Click Verify button

| APPLICATION FOR TOURISM TAX REGISTRATION                                                                                       |
|----------------------------------------------------------------------------------------------------|
| Please click the Verify button.<br>Your email will be verified.<br>Thank you.<br>Verify                                        |
| Customs Call Center<br>tel:1-300-888-500<br>email:enquiry.tourismtax@customs.gov.my<br>copyright©2014. Kastam Diraja Malaysia. |
| All rights reserved. Unauthorized reproduction, in any manner, is prohibited.                                                  |

#### 14. Click **Print** button to verify your application

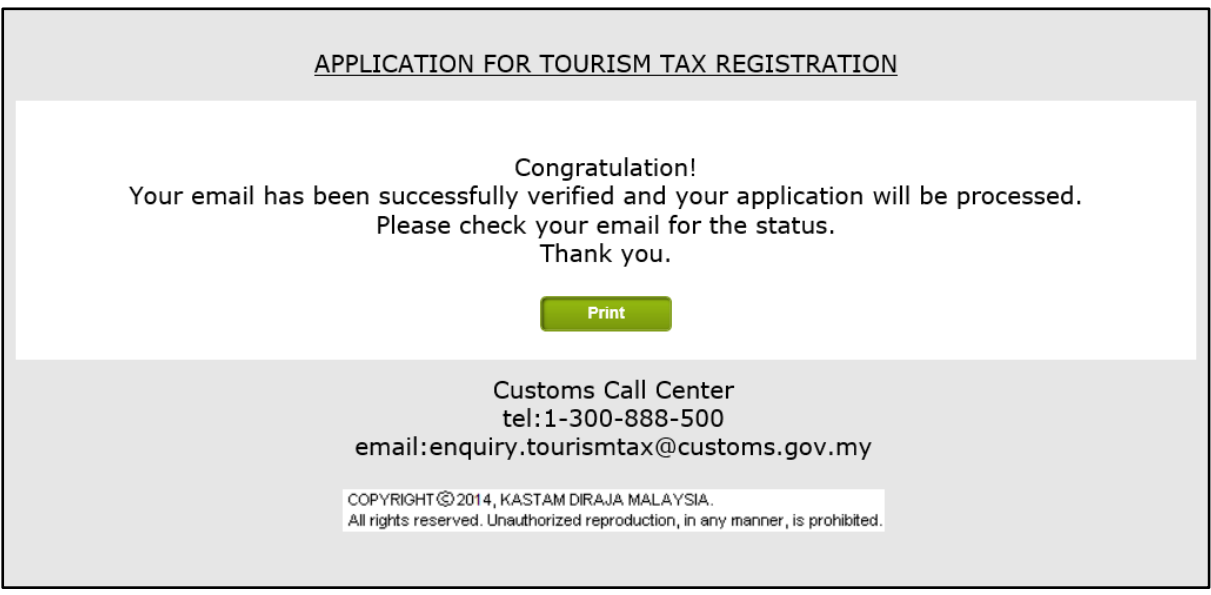

15. Click **Print** button to get approval

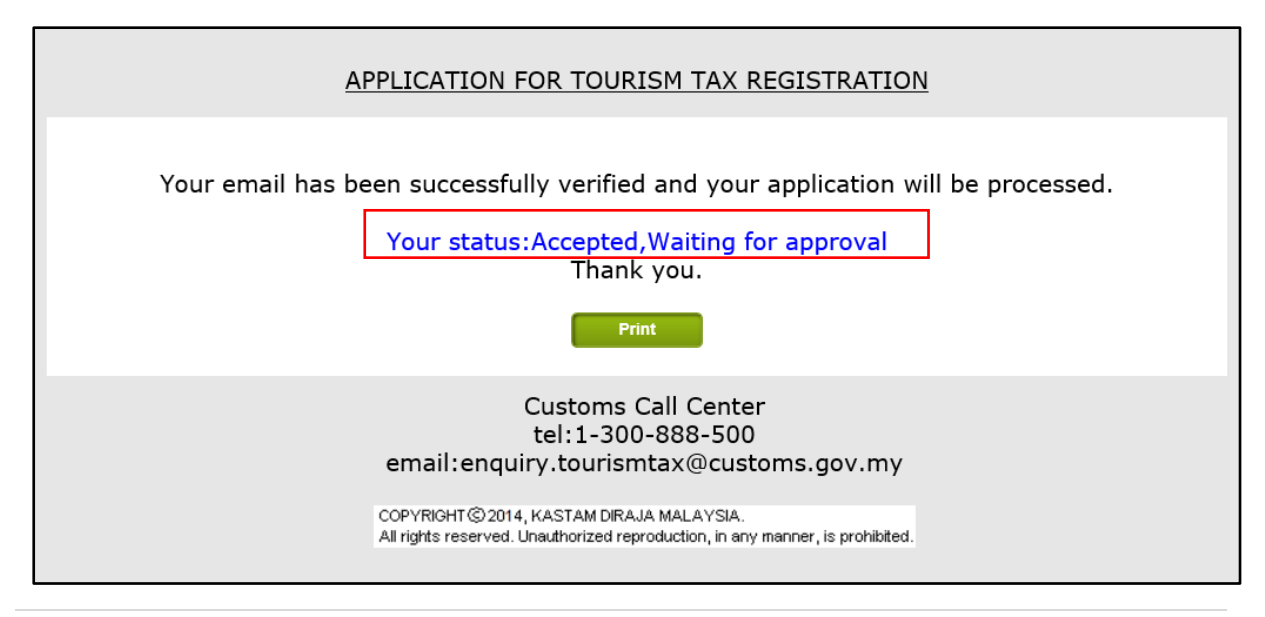

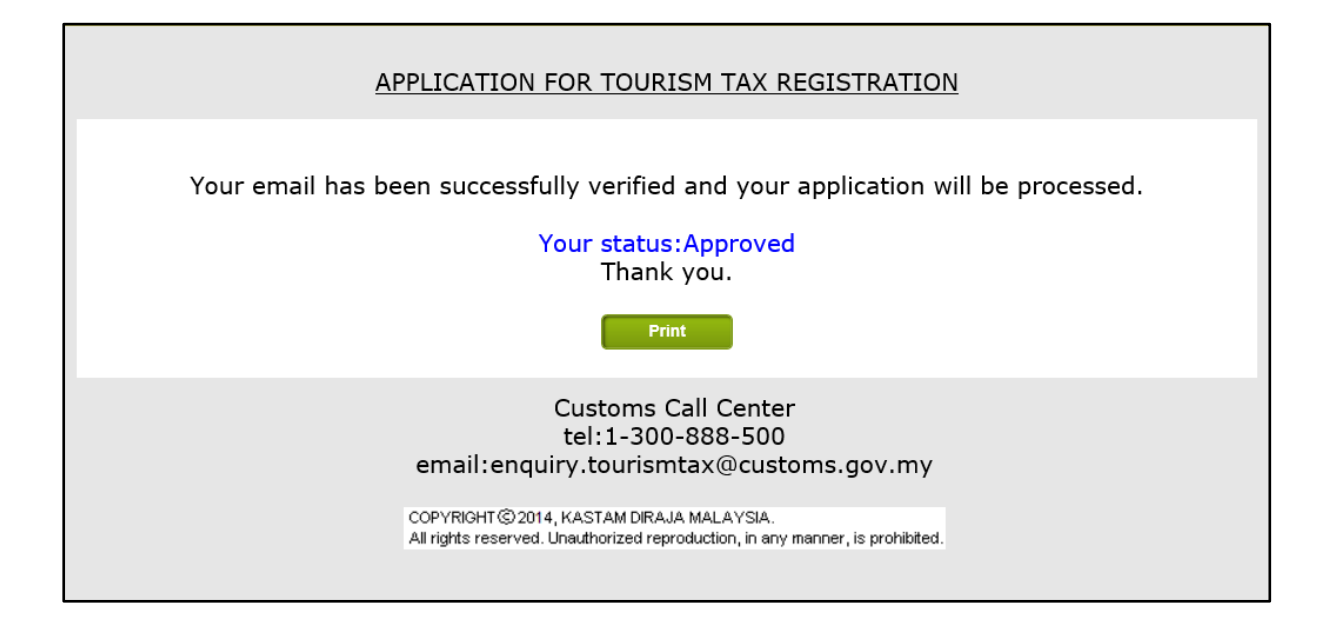

# B. Using MyTTx (Login Account MyTTx)

1. Login to TTX account <a href="https://www.myttx.customs.gov.my/">https://www.myttx.customs.gov.my/</a>

| my 💽 🍋                                                                                                   | Royal Malaysian Customs Department<br>Malaysian Tourism Tax System (MyTTx) |
|----------------------------------------------------------------------------------------------------|----------------------------------------------------------------------------|
| Home About MyTTx Legislation, Guides & Forr                                                              | ns Website Structure Registration Login                                    |
|                                                                                                    |                                                                            |
| Bulletin Board                                                                                           |                                                                            |
| ANNOUNCEMENT 3/2017 [01/09/2017]<br>ANNOUNCEMENT 2/2017 [31/08/2017]<br>ANNOUNCEMENT 1/2017 [29/08/2017] |                                                                            |
| MyTTx Online Services                                                                                    | Useful Links                                                               |
| Registration                                                                                             | MOTAC - MINISTRY OF TOURISM AND CULTURE MALAYSIA                           |
| Login                                                                                                    | RMCD - ROYAL MALAYSIAN CUSTOMS DEPARTMENT                                  |

2. Key in User Id, Password and License Number.

| R | VYAL MALAYSIAN CUSTOMS DEPARTMENT |
|---|-----------------------------------|
|   | 71000093117A                      |
|   | •••••                             |
|   | 171201700000179                   |
|   | Login                             |
|   |                                   |

3. Upon loging in system will navigate to 'MyHome' Screen

| Welcome to Malaysian Ti | ourism | Tax System (M | Royal Malaysi<br>Malaysian Tourism | an Custom<br>Tax System (N | <b>s Departmo</b><br>lyTTx) | ent          | User Name: HASAN BIN ABU                          |
|-------------------------|--------|---------------|------------------------------------|----------------------------|-----------------------------|--------------|---------------------------------------------------|
|                         |        | Home          |                                    |                            |                             |              | You are login as                                  |
| Home                    |        | Announcer     | nent                               |                            |                             |              |                                                   |
| Inbox                   |        |               | No                                 | Record(s) Found.           |                             |              | Name : HASAN BIN ABU<br>E-mail : fara k@customs.g |
| User Information        | ×      | Tax Submi     | ssion Reminder                     |                            |                             |              | Type of User : Public User                        |
| Taurian Tau             |        | No            | Taxable Period                     | Due Date                   | 1st Reminder                | 2nd Reminder | Access Level : Administrator<br>Last Login :      |
| Tourisin Tax            |        | 1             | 01/01/2017 to 31/01/2017           | 28/02/2017                 | 05/10/2017                  |              | System Date : 05/10/2017 11:44                    |
| Administration          | Þ      | 2             | 01/02/2017 to 28/02/2017           | 31/03/2017                 | 05/10/2017                  |              | Useful Links                                      |
|                         |        | 3             | 01/03/2017 to 31/03/2017           | 02/05/2017                 | 05/10/2017                  |              | USERII LIIKS                                      |
| Logout                  |        | 4             | 01/04/2017 to 30/04/2017           | 31/05/2017                 | 05/10/2017                  |              | Get Adobe                                         |
|                         |        | 5             | 01/05/2017 to 31/05/2017           | 30/06/2017                 | 05/10/2017                  |              | Adobe                                             |
|                         |        | 6             | 01/06/2017 to 30/06/2017           | 31/07/2017                 | 05/10/2017                  |              |                                                   |
|                         |        | 7             | 01/07/2017 to 31/07/2017           | 04/09/2017                 | 05/10/2017                  |              |                                                   |
|                         |        | 8             | 01/08/2017 to 31/08/2017           | 02/10/2017                 | 05/10/2017                  |              |                                                   |
|                         |        |               |                                    |                            | Page                        | [] Of 1      |                                                   |

4. Click on 'Logout' system will end the current session and navigate to login page

|                        |           |             | <b>Royal Malaysi</b><br>Malaysian Tourism | an Custom<br>Tax System (N | <b>s Departm</b><br>//yTTx) | ent             | My                     | AN TOURISM TAX                            |
|------------------------|-----------|-------------|-------------------------------------------|----------------------------|-----------------------------|-----------------|------------------------|-------------------------------------------|
| Welcome to Malaysian 1 | Tourism T | ax System ( | MyTTx). Server time is 05/10/2017 1:      | 1:44:55 .                  |                             |                 | User Name              | : HASAN BIN ABU                           |
| Home                   |           | Announce    | ement                                     | _                          | _                           | _               | rou are login as       | ,                                         |
| Inbox                  |           |             | No                                        | Record(s) Found.           |                             |                 | Name : H<br>E-mail : f | HASAN BIN ABU<br>fara_k@customs.g         |
| User Information       | Þ         | Tax Subn    | nission Reminder                          |                            |                             |                 | Type of User : F       | Public User                               |
| Tauring Tau            |           | No          | Taxable Period                            | Due Date                   | 1st Reminder                | 2nd Reminder    | Last Login :           | Administrator                             |
| Tourism Tax            | ,         | 1           | 01/01/2017 to 31/01/2017                  | 28/02/2017                 | 05/10/2017                  |                 | System Date : 0        | 05/10/2017 11:44                          |
| Administration         | Þ         | 2           | 01/02/2017 to 28/02/2017                  | 31/03/2017                 | 05/10/2017                  |                 | licefu                 | Linke                                     |
|                        |           | 3           | 01/03/2017 to 31/03/2017                  | 02/05/2017                 | 05/10/2017                  | -               | Useru                  | T LINKS                                   |
| Logout                 |           | 4           | 01/04/2017 to 30/04/2017                  | 31/05/2017                 | 05/10/2017                  |                 | Get                    | Adobe <sup>*</sup><br>Reader <sup>*</sup> |
|                        |           | 5           | 01/05/2017 to 31/05/2017                  | 30/06/2017                 | 05/10/2017                  |                 | Adobe                  | reader                                    |
|                        |           | 6           | 01/06/2017 to 30/06/2017                  | 31/07/2017                 | 05/10/2017                  |                 |                        |                                           |
|                        |           | 7           | 01/07/2017 to 31/07/2017                  | 04/09/2017                 | 05/10/2017                  |                 |                        |                                           |
|                        |           | 8           | 01/08/2017 to 31/08/2017                  | 02/10/2017                 | 05/10/2017                  |                 |                        |                                           |
|                        |           |             |                                           |                            | Page                        | 2 <u>n</u> Of 1 |                        |                                           |

# C. Change Password

1. Click User Information > User Profile

| User Information          |                                      |
|---------------------------|--------------------------------------|
| User Profile              |                                      |
|                           |                                      |
| License No:               | : 171-00000179/17 Status: REGISTERED |
| Business Name             | TOURISM TAX SDN BHD                  |
| Trade Name                | HOTEL TOURISM                        |
| User ID                   | 71000093117A                         |
| Lev <del>el of User</del> | Administrator                        |
| IC No                     | 1111111111                           |
| User Full Name            | HASAN BIN ABU                        |
| Email Address             | Frank@customs.gov.mv                 |
| Telephone No(Office)      | :888844444                           |
| Telephone No(H/P)         | 01944444444                          |
| Registered Date/By        | :05/10/2017 10:50:30 SYSTEM          |
| Update/Suspend Date/      | By:05/10/2017 10:50:30 SYSTEM        |
| Last Login Date           |                                      |
|                           | Operator can update                  |
|                           |                                      |
|                           |                                      |
|                           |                                      |
|                           |                                      |
|                           |                                      |
|                           |                                      |
|                           |                                      |
|                           |                                      |
|                           |                                      |
| Clear Close Print         | Change Pwd Update                    |

2. Click Change Pwd button

| User Information |                                                                                                    |                                                                                                    |                    |
|------------------|----------------------------------------------------------------------------------------------------|----------------------------------------------------------------------------------------------------|--------------------|
| User Profile     |                                                                                                    |                                                                                                    |                    |
|                  | License No:<br>Business Name<br>Trade Name<br>User ID<br>Level of User<br>IC No<br>User Full Name<br>Nationality<br>Email Address<br>Telephone No(H/P)<br>Registered Date/By<br>Update/Suspend Dat<br>Last Login Date | : 171-00000179/17<br>: TOURISM TAX SDN BHD<br>: HOTEL TOURISM<br>: 71000033117A<br>: Administrator •<br>: 11111111111<br>Press OK to confirm •<br>Current Password : ••••••••<br>Confirm Password : ••••••••<br>OK Cancel | Status: REGISTERED |
| Clear Close      | Print                                                                                                    | Change Pwd                                                                                                    | Update             |

3. Click OK

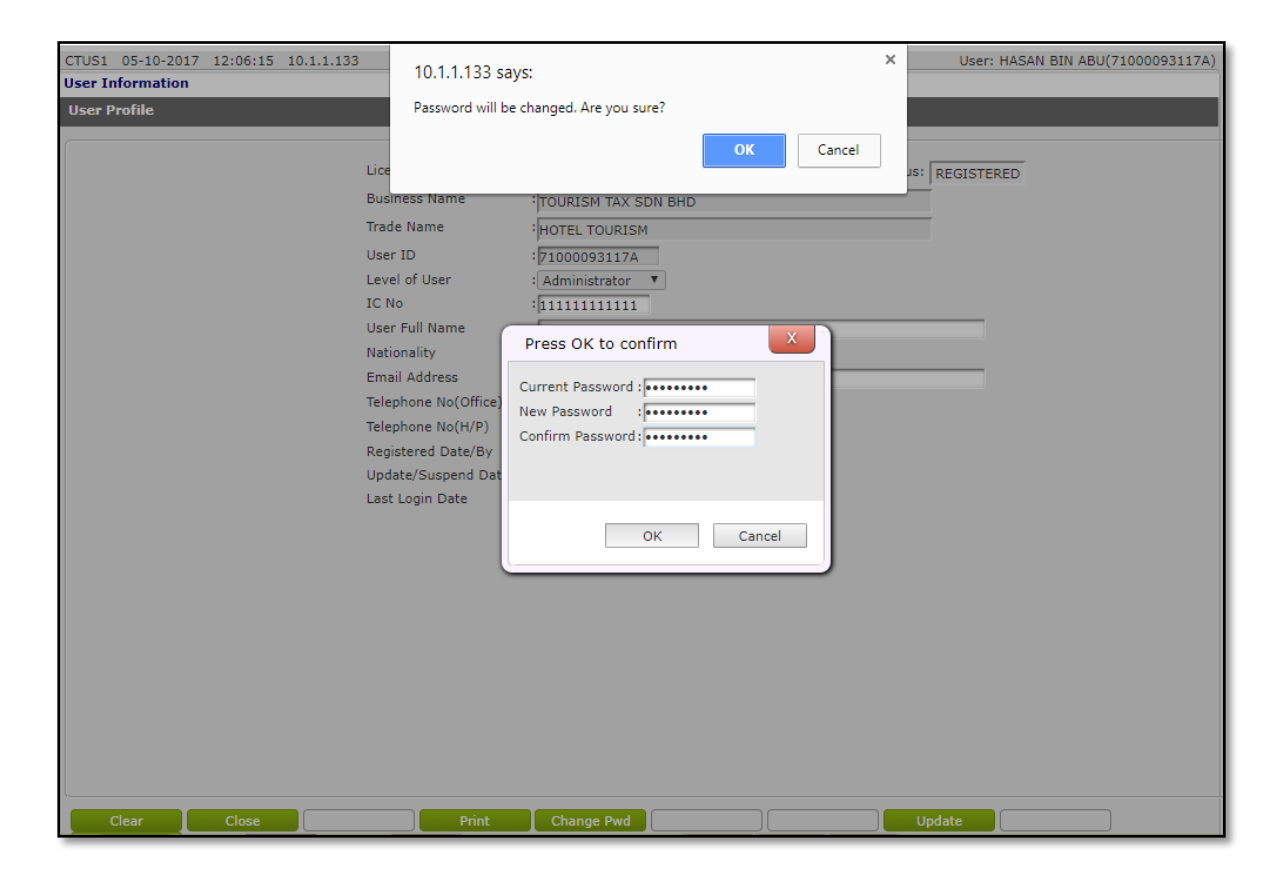

| CTUSI 05-10-2017 12:06:15 10.1.1.133<br>User Information<br>User Profile<br>Lice<br>Bus<br>Tra<br>Usa<br>Lice<br>Bus<br>Tra<br>Usa<br>Lice<br>Bus<br>Tra<br>Usa<br>Lice<br>Bus<br>Tra<br>Usa<br>Lice<br>Bus<br>Tra<br>Usa<br>Lice<br>Bus<br>Tra<br>Usa<br>Lice<br>Bus<br>Tra<br>Usa<br>Lice<br>Bus<br>Tra<br>Lice<br>Bus<br>Tra<br>Usa<br>Lice<br>Bus<br>Tra<br>Lice<br>Bus<br>Tra<br>Lice<br>Bus<br>Lice<br>Bus<br>Tra<br>Lice<br>Bus<br>Tra<br>Lice<br>Bus<br>Tra<br>Lice<br>Bus<br>Tra<br>Lice<br>Bus<br>Tra<br>Lice<br>Bus<br>Tra<br>Lice<br>Bus<br>Lice<br>Bus<br>Lice<br>Lice<br>Bus<br>Lice<br>Bus<br>Lice<br>Lice<br>Bus<br>Lice<br>Bus<br>Lice<br>Bus<br>Lice<br>Bus<br>Lice<br>Bus<br>Lice<br>Bus<br>Lice<br>Bus<br>Lice<br>Bus<br>Lice<br>Lice<br>Lice<br>Lice<br>Lice<br>Lice<br>Lice<br>Lice | 10.1.1.133 says:<br>Password changed successfully<br>(OK<br>amess Name<br>TOURISM TAX SDN BHD<br>de Name<br>HOTEL TOURISM<br>r ID<br>I (J1000093117A<br>el of User<br>I (Administrator<br>I )<br>TF VII Name<br>ionality<br>ail Address<br>ephone No(Office<br>ephone No(H/P)<br>jistered Date/Suspend Dat<br>Current Password :<br>(OK)<br>Cancel | X User: HASAN BIN ABU(71000093117A) |
|----------------------------------------------------------------------------------------------------|----------------------------------------------------------------------------------------------------|-------------------------------------|
| Clear Close                                                                                                    | Print Change Pwd                                                                                                    | Update                              |

# D. Update License Profile Maintenance

### 1. Operator can update Profile License

|                           |       | Roy<br>Mala                                                      | <b>yal Malaysian Cust</b> o<br>ysian Tourism Tax Syster         | oms Department<br>n (MyTTx)                                     | MALAYSIAN TOURISM TAX                                                                  |
|---------------------------|-------|------------------------------------------------------------------|-----------------------------------------------------------------|-----------------------------------------------------------------|----------------------------------------------------------------------------------------|
| Home                      | nam n | Tourism Tax                                                      | 61 ··· · · ·                                                    |                                                                 | USER NAME: HASAN DIN ADD                                                               |
| Inbox<br>User Information | ÷     | TTx No.<br>GST No<br>Type of Business                            | :171-00000179/2017<br>:000123456789<br>:2 Company               | Application No<br>Type of Accom.<br>Hotel Rating                | 171201720000205<br>Hotel ▼<br>5 STAR/RM10 ▼                                            |
| Tourism Tax               | ÷     | Business Reg No.<br>PBT License No<br>MOTAC No.<br>Business Name | :<br>PBT 0001<br>MOTAC 123                                      | No. of Room<br>Name of Applicant<br>IC or Passport              | 200<br>:HASAN BIN ABU<br>:11111111111                                                  |
| Administration<br>Logout  | •     | Trading Name<br>Business Address                                 | HOTEL TOURISM<br>HOTEL TOURISM<br>ADDRESS 1 ADDRE<br>SS 2       | Contact<br>Control Station<br>Commence Date                     | : para_k@customs.gov.my<br>:Tel 888844444 HP 01944444444<br>:1/1-KLA CD<br>:01/11/2017 |
|                           |       | Post Code<br>State Code<br>Correspondence Add                    | PUTRAJAYA<br>:62000<br>· PUTRAJAYA<br>· ADDRESS 1 ADDRE<br>SS 2 | E                                                               | :                                                                                      |
|                           |       | Post Code<br>Telephone No.<br>Contact Person                     | PUTRAJAYA<br>= 62000<br>= 88882222<br>= ABU BIN HASAN           | State Code<br>Fax No.<br>Previous Credit Bal.<br>Taxable Period | : PUTRAJAYA ▼<br>: 88881111<br>:0.00<br>: Every 1 Month                                |
|                           |       | Save                                                             |                                                                 |                                                                 |                                                                                        |

#### E. Create User

- 1. Operator Administrator > Administration > User Registration > Create new User ID for the company (max 5 User ID)
- 2. Click **Create** button

| User Administration                   |                                                         |
|---------------------------------------|---------------------------------------------------------|
| User Registration                     |                                                         |
|                                       |                                                         |
| License No:                           | :171-00000179/2017 Status:                              |
| Business Name                         |                                                         |
| Trade Name                            | :                                                       |
| User ID                               | ISMAIL                                                  |
| Level of User                         | Normal User                                             |
| IC No                                 | :751101086227                                           |
| User Full Name                        | ISMAIL BIN ABDUL HAMID                                  |
| Nationality                           |                                                         |
| Email Address<br>Telephone No(Office) | MAIL@TOURISM.COM.MY                                     |
| Telephone No(H/P)                     | :                                                       |
| Registered Date/By                    |                                                         |
| Update/Suspend Date/                  | /Ву:                                                    |
| Last Login Date                       | :                                                       |
|                                       |                                                         |
|                                       |                                                         |
|                                       |                                                         |
|                                       |                                                         |
|                                       |                                                         |
|                                       |                                                         |
|                                       |                                                         |
|                                       |                                                         |
|                                       |                                                         |
|                                       |                                                         |
| Clear Close Print                     | Reset Pwd Suspend Delete Undate Create Ionuin           |
|                                       | I react two I Suspend I Delete I Opuste I Create Induny |

## 5. Click Ok

| CTUS1 05-10-2017 14:41:59 10.1.1.133                                       | User: HASAN BIN ABU(71000093117A)                                                                                                    |
|----------------------------------------------------------------------------|----------------------------------------------------------------------------------------------------|
| User Administration                                                        | 10.1.1.133 says:                                                                                                    |
| User Administration User Registration Lice Busin Tradu User Leve IC N User | 10.1.1.133 says:<br>Record will be created. Are you sure?<br>OK Cancel<br>s:<br>ID : SMAIL<br>of User : Normal User V<br>: [SMAIL BIN ABDUL HAMID<br>III Name : [SMAIL BIN ABDUL HAMID |
| Natic<br>Emai<br>Telep<br>Regi<br>Upda<br>Last                             | Address : MALAYSIA COL HARID<br>Address : MALAYSIA COL, MAY<br>hone No(Office) : 77774444<br>hone No(H/P) : tered Date/By<br>tered Date/By :<br>te/Suspend Date/By:<br>Login Date :    |
| Clear Close                                                                | Print Reset Pwd Suspend Delete Update Create Inquiry                                                                                                    |

- 6. User Record Created
- 7. Click Reset Pwd button to reset password
- 8. Click **Update** button to update user
- 9. Click **Suspand** button to unactive user

| User Registration                                                |
|------------------------------------------------------------------|
|                                                                  |
| License No: 171-00000179/17 Status: REGISTERED                   |
| Business Name TOURISM TAX SDN BHD                                |
| Trade Name HOTEL TOURISM                                         |
| User ID ISMAIL                                                   |
| Level of User                                                    |
| IC No :751101086227                                              |
| User Full Name : ISMAIL BIN ABDUL HAMID                          |
| Nationality :MALAYSIA                                            |
| Email Address :MAIL@TOURISM.COM.MY                               |
| Telephone No(Office) :77774444                                   |
| Telephone No(H/P) :                                              |
| Registered Date/By :05/10/2017 14:42:27 71000093117A             |
| Update/Suspend Date/By:05/10/2017 14:42:27 71000093117A          |
| Last Login Date :                                                |
|                                                                  |
|                                                                  |
|                                                                  |
|                                                                  |
|                                                                  |
|                                                                  |
|                                                                  |
|                                                                  |
|                                                                  |
|                                                                  |
|                                                                  |
| Clear Close Print Reset Pwd Suspend Delete Update Create Inquiry |
| GM10N RECORD CREATED.                                            |

## E. list Of User

- 1. Click Administrator>List of User
- 2. Double click list to update user registration

| User   | User Administration                                     |              |                        |             |               |                     |  |        |            |
|--------|---------------------------------------------------------|--------------|------------------------|-------------|---------------|---------------------|--|--------|------------|
| List o | List of Users                                           |              |                        |             |               |                     |  |        |            |
|        |                                                         |              |                        |             |               |                     |  |        |            |
| Lice   | License No: 171-00000179/2017 Trade Name: HOTEL TOURISM |              |                        |             |               |                     |  |        |            |
| No.    | Status                                                  | User ID      | User Full Nan          | ne          | User Level    | Registered Date     |  | _      |            |
| 1      | REGISTERED                                              | 71000093117A | HASAN BIN ABU          |             | Administrator | 05/10/2017 10:50:30 |  |        |            |
| 2      | REGISTERED                                              | ISMAIL       | ISMAIL BIN ABDUL HAMID |             | Normal        | 05/10/2017 14:42:27 |  |        |            |
|        |                                                         |              | Double click           |             |               |                     |  |        |            |
| B      | φ                                                       |              | [4] <                  | Page 1 of 1 | ▶> ▶1 100 ♥   |                     |  | View   | 1 - 2 of 2 |
|        | Clear                                                   | Close        |                        |             |               |                     |  | Detail | Inquiry    |